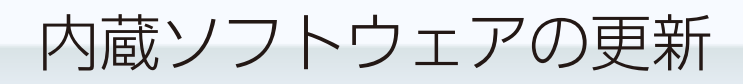

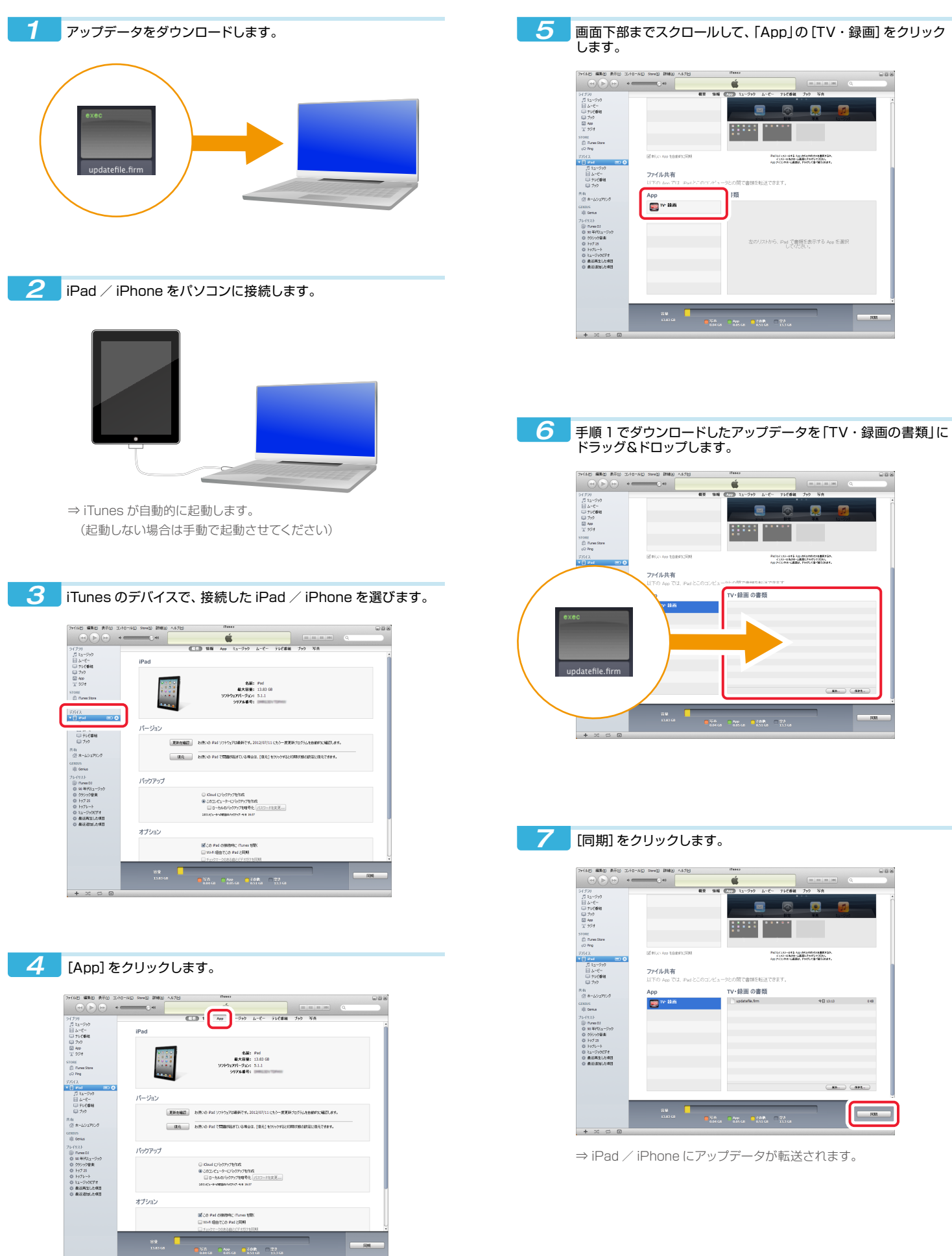

画面下部までスクロールして、「App」の[TV・録画]をクリック

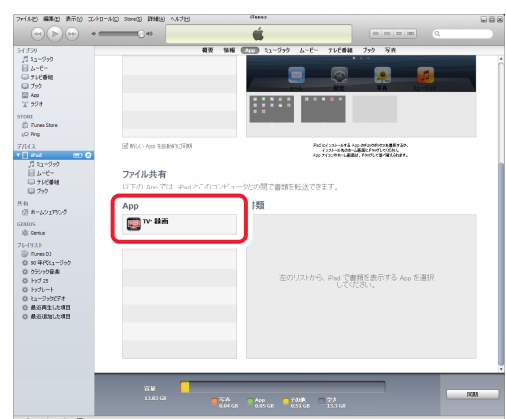

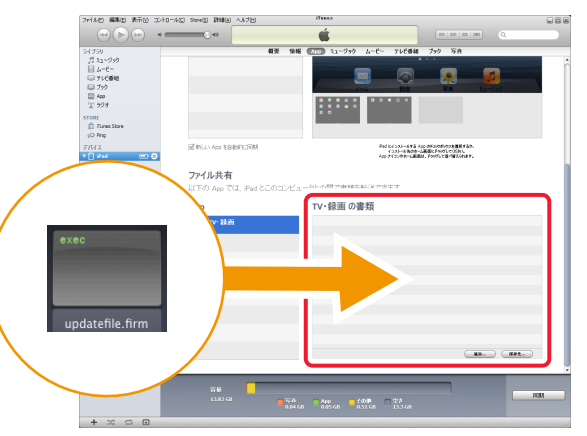

## [同期]をクリックします。

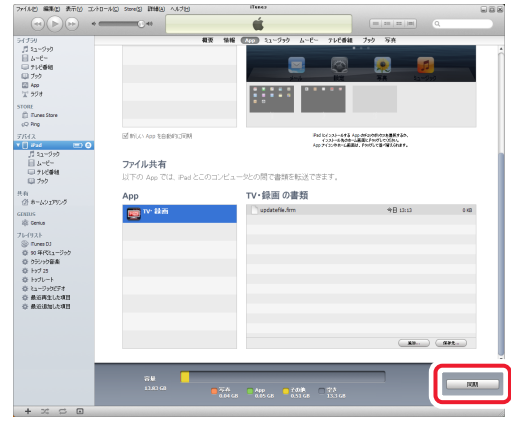

⇒ iPad / iPhone にアップデータが転送されます。

| 8 アプリ (録画対応デジタル TV) を起動します。                                                                                                    | <b>10</b> 録画対応デジタル TV チューナーの無線 LAN ランプが赤く                                                                       |
|----------------------------------------------------------------------------------------------------|----------------------------------------------------------------------------------------------------|
|                                                                                                    | 点灯したら、アフリを終了します。                                                                                                |
|                                                                                                    |                                                                                                    |
| 9 アプリが起動すると、自動的に内蔵ソフトウェアの更新が開始                                                                                                    |                                                                                                    |
| されます。しばらくお待ちください。                                                                                                    |                                                                                                    |
| Paul ♥ 1134 355k-                                                                                                    | <b>11</b> ホーム画面の[設定]をタップして [Wi-Fi]でデジタルTVチュー                                                                    |
| デジタルTVチューナーに接続しています。                                                                                                    | ナーのアクセスポイントを選びます。                                                                                               |
| デジタルTVチューナーの内蔵ソフトウェアを更新しています。                                                                                                    | 世では                                                                                                    |
|                                                                                                    |                                                                                                    |
| デジタルTVチューナーに接続しています。                                                                                                    |                                                                                                    |
| Systems     Systems     Systems     Systems       Systems     Systems     Systems     Systems       Systems     Systems     Systems     Systems | 12<br>アプリ (録画対応デジタル TV) を起動します。                                                                                 |
| <ul> <li>更新中は録画対応デジタルTVチューナーのランプが</li> <li>両方ともオレンジ色に点灯します。ランプがオレンジ色</li> <li>に点灯している間は絶対に電源を切らないでください。</li> </ul>                              |                                                                                                    |
|                                                                                                    | 13 [設定]の[チューナー情報]で、「ファームウェアバージョン」が<br>ダウンロードしたバージョンになっているか確認してください。                                             |
|                                                                                                    | 支援を         1741         75-2           設定         チューナー情報         75-2           市井山方         豊雄名         10-2 |

| テロ・ステムーハー  | _ | 48.65.2           |           |     |       |     |  |  |
|------------|---|-------------------|-----------|-----|-------|-----|--|--|
| 音声出力       |   | 500 THOSE H       |           |     |       |     |  |  |
| 面質         |   | 58-1903-9         | THC       |     |       |     |  |  |
| ながら見モード    |   | 製造番号              |           |     |       |     |  |  |
| 視聴制限       |   | 26780760          | 19.4      |     |       |     |  |  |
| お知らせ       |   | ファームウ             | ェアバージョン   | ·   |       |     |  |  |
| 放送局からのお知らせ |   | 1.1.9             |           |     |       |     |  |  |
| ボード        |   | _                 |           |     |       |     |  |  |
| 情報         |   | 00:00:031         | 1.0c:7a   |     |       |     |  |  |
| 初期化        |   | 無線MACア            | ドレス(2.4GH | £)  |       |     |  |  |
| B-CASカード情報 |   | 00:12:0e.ff       | 156-08    |     |       |     |  |  |
| アプリケーション情報 |   | 無線MACアドレス(5.2GHz) |           |     |       |     |  |  |
| チューナー情報    |   | 00:12:0e.ff       | 156-09    |     |       |     |  |  |
| 绿画設定       |   |                   |           |     |       |     |  |  |
| 遠隔予約設定     |   |                   |           |     |       |     |  |  |
|            |   |                   | Þ         | C   | •     | 2   |  |  |
|            |   | 祭纪衣               |           | 7-0 | 19.42 | ~&7 |  |  |